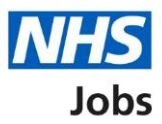

# How to manage a job offer in NHS Jobs user guide

This guide gives you instructions for how to manage a job offer in the NHS Jobs service.

Once you've made a job offer to an applicant, you can choose one of the following options:

- reject the job offer on behalf of the applicant
- edit and resend the job offer
- wait for the applicant to respond to the offer

To find out which roles can do this, go to the '**Roles and permissions**' link in the '**Help and information**' section of the employer dashboard.

# Contents

| How to manage a job offer in NHS Jobs user guide1                  |
|--------------------------------------------------------------------|
| Conditional offers3                                                |
| Manage conditional offers4                                         |
| What has the applicant asked you to do with the conditional offer? |
| Check the details of the offer6                                    |
| Email your job offer to the applicant7                             |
| Job offer sent to the applicant8                                   |
| Reject the conditional offer9                                      |
| Job offer rejected on behalf of the applicant10                    |

# **Conditional offers**

This page gives you instructions for how to manage a conditional offer.

**Important:** To manage a job offer, you must have made the applicant a conditional offer.

To manage a conditional offer, complete the following step:

**1.** Select the '<u>Conditional offers</u>' link.

| NHS Jobs                           |                                  | You're viewing NHSBSA Lee UAT <u>Change</u><br>Signed in as Lee Mapes Sign Out        |
|------------------------------------|----------------------------------|---------------------------------------------------------------------------------------|
|                                    |                                  | Show tasks for all accounts                                                           |
| BEIA Your <u>feedback</u> wil      | help us to improve this service. |                                                                                       |
| NHSBSA Lee UAT<br><b>Dashboard</b> |                                  | What you can do                                                                       |
| Tasks by stage                     | tings by user                    | Create a job listing<br>Search for a listing                                          |
| Showing tasks for<br>All users     |                                  | Search for an applicant                                                               |
| <u>Draft</u>                       | 11                               | Manage the account                                                                    |
| Published                          | 5                                | Manage users       At risk applicants       Accredited logos                          |
| Shortlisting                       | 26 - on track 24, overdue 2      | <u>(KPIs)</u><br><u>Approval settings</u>                                             |
| Interviews                         | 15 - on track 14, overdue 1      | Departments Criminal convictions and cautions                                         |
| <u>Ready to offer</u>              | 10 - on track 9, overdue 1       | Welsh listings<br>Moving applicants to other<br>accounts                              |
| Conditional offers                 | 14 - on track 4, overdue 10      |                                                                                       |
| Pre-employment<br>checks           | 0                                | Documents and<br>templates                                                            |
| <u>Contracts</u>                   | 6                                | Overview of your organisation<br>Supporting information library<br>Contract templates |
| End recruitment                    | 0                                | Offer letter templates                                                                |

#### Manage conditional offers

This page gives you instructions for how to manage a conditional offer.

**Important:** In this example, you've made a job offer to the applicant.

Find the applicant and complete the following steps:

- 1. Select the 'Showing tasks for' dropdown to filter tasks for each user (optional).
- 2. Select the 'Showing tasks' dropdown to filter the tasks shown (optional).
- 3. Select the 'Applicant' link to view the applicant's details (optional).
- 4. Select the 'Job title' link to view the job details (optional).
- 5. Select the '<u>Respond for the applicant'</u> link.

|   | <b>NHS</b> Jobs                                                                                                    |                                                   |                         | Yo              | u're viewing <b>Training Accou</b><br>Signed in as Lee Mapes | unt 365<br>Sign Out |
|---|----------------------------------------------------------------------------------------------------|---------------------------------------------------|-------------------------|-----------------|--------------------------------------------------------------|---------------------|
| 1 | < Go back Training Account 3 Conditional o Showing tasks for All users Showing tasks All Conditional offers Applicant | 365<br><b>ffers</b>                               | Deadline                | Task            | What needs doing n                                           | ext                 |
| 3 | Lee Mapes<br>AR-220223-00018                                                                                          | Admin Assistant Test<br>A0365-22-6694<br>INTERNAL | 26 Jan 2023<br>ON TRACK | Offer sent 5    | Respond for the app                                          | licant              |
|   | Privacy policy Terms a                                                                                                | and conditions Accessibility Sta                  | atement <u>Cookies</u>  | Help and guidan | ice<br>© Crowi                                               | n copyright         |

## What has the applicant asked you to do with the conditional offer?

This page gives you instructions for how to confirm what the applicant has asked you to do with the conditional offer.

**Important:** This would usually be the outcome of an email or telephone conversation with them.

To confirm what the applicant has asked you to do with the conditional offer, complete the following steps:

- 1. Select the 'View the details of the conditional offer' link.
- 2. Select an answer:
  - '<u>Reject the offer</u>' (optional).
  - 'Edit and resend offer' (optional).
- **3.** Select the 'Continue' button.

| BETA Your feed                 |                                                    |                             |            |
|--------------------------------|----------------------------------------------------|-----------------------------|------------|
| BETA Your feed                 |                                                    | Signed in as <u>Liam M1</u> | . Sign Out |
|                                | back will help us to improve this service.         |                             |            |
| < Go back                      |                                                    |                             |            |
| What has<br>with the c         | the applicant asked you to do<br>onditional offer? |                             |            |
| This would usual<br>with them. | y be the outcome of an email or telephone conver   | ation                       |            |
| ▼ <u>View the detai</u>        | ls of the conditional offer                        |                             |            |
| Applicant nam                  | e Liam MA                                          |                             |            |
| Telephone nur                  | nber                                               |                             |            |
| Job title                      | Training and Support Officer                       |                             |            |
| Job location                   | Goldcrest Way                                      |                             |            |
|                                | Newcastle Upon Tyne                                |                             |            |
| Contract type                  | Permanent                                          |                             |            |
| Working patte                  | rn Full-time                                       |                             |            |
| Number of ho                   | urs 37.5 hours a week                              |                             |            |
| or sessions a v                | veek                                               |                             |            |
| Pay Scheme                     | Agenda for Change                                  |                             |            |
| Band                           | Band 5                                             |                             |            |
| Pay                            | £24,907 - 30,615 a year                            |                             |            |
| Contact                        | Joe Bloggs                                         |                             |            |
| Contact role                   |                                                    |                             |            |
| Contact email                  | j <u>oebloggs@nhs.net</u>                          |                             |            |
|                                |                                                    |                             |            |

Tip: If you don't want to do any of the options, select the '< Go back' link.

If you're waiting for the applicant to respond, you've reached the end of this user guide

#### Check the details of the offer

This page gives you instructions for how to check the details of the offer.

**Important:** You'll only see this page if you're editing and resending the conditional offer to the applicant.

To check, change and confirm the details of the offer, complete the following steps:

- **1.** Select a 'Change' link.
- 2. Select the '<u>Continue</u>' button.

|                                            | You're viewing NHS Training                              | and Support          | <u>Change</u> |
|--------------------------------------------|----------------------------------------------------------|----------------------|---------------|
| <b>NHS</b> Jobs                            | Signed                                                   | in as <u>Liam M1</u> | Sign Out      |
| BETA Your <u>feedback</u> will help us to  | improve this service.                                    |                      |               |
| Go back                                    |                                                          |                      |               |
| Offer the job<br>Check the details of      | f the offer                                              |                      |               |
| Applicant name                             | Liam MA                                                  |                      |               |
| Telephone number                           |                                                          |                      |               |
| Job title                                  | Training and Support Officer                             |                      |               |
| Job location                               | Goldcrest Way<br>Newcastle Upon Tyne<br>NE158NY          |                      | <u>Change</u> |
| Contract type                              | Permanent                                                |                      | <u>Change</u> |
| Working pattern                            | Full-time                                                |                      | <u>Change</u> |
| Number of hours or sessions a week         | 37.5 Hours a week                                        |                      | <u>Change</u> |
| Pay Scheme                                 | Agenda for Change                                        |                      |               |
| Band                                       | Band 5                                                   |                      |               |
| Pay                                        | £24,907 - £30,615 a year                                 |                      | <u>Change</u> |
| Send offer                                 | Use a template in the NHS Jobs online service            |                      | <u>Change</u> |
| Offer letter template                      | NHS Jobs                                                 |                      | <u>Change</u> |
| Supporting documents                       | No documents selected                                    |                      | <u>Change</u> |
| Contact                                    | Joe Bloggs<br>joebloggs®nhs.net                          |                      | <u>Change</u> |
| 2 Continue                                 | Arrassibility Statement Conkies How to grade and publish | obs                  |               |
| <u>intracy poincy</u> remis and conditions | Account a deale and publish )                            | © Crow               | /n copyright  |

**Tip:** To find out how to change the job offer, go to the '**How to make a job offer in NHS Jobs**' user guide or video from the '**Make a job offer**' section of the '<u>Help and support for</u> <u>employers</u>' webpage.

#### Email your job offer to the applicant

This page gives you instructions for how to email your job offer to the applicant.

**Important:** Once the applicant receives the email, they will follow the link, sign into their NHS Jobs account, and then read and e-sign their documents.

To email your job offer to the applicant, complete the following steps:

- **1.** Select the 'preview the offer letter' link.
- 2. Select the 'download the offer letter' link.
- **3.** Select the '<u>Send offer to applicant</u>' button.

|                                                                                                    | You're viewing NHS Training and Support Che                                            | ange    |
|----------------------------------------------------------------------------------------------------|----------------------------------------------------------------------------------------|---------|
| NHS Jobs                                                                                                    | Signed in as <u>Liam M1</u> Sign                                                       | i Out   |
| BETA Your <u>feedback</u> will help us to improve                                                                    | this service.                                                                          |         |
| < Go back                                                                                                    |                                                                                        |         |
| Offer the job                                                                                                    |                                                                                        |         |
| Email your job offer to I                                                                                            |                                                                                        |         |
| You'll send an automated email offering                                                                              | the job:                                                                               |         |
| Dear Liam MA                                                                                                    |                                                                                        |         |
| We're pleased to confirm our condit<br>Support Officer job here at NHS Trai<br>details of the offer in your NHS Jobs | onal offer for the Training and<br>ning and Support. You'll find<br>account.           |         |
| We recommend that you do not give<br>until we're satisfied with your pre-er                                          | notice on your current job<br>nployment checks.                                        |         |
| What happens next                                                                                                    |                                                                                        |         |
| You'll give us referees who can cover<br>education or training history.                                              | your previous employment,                                                              |         |
| You'll do this by signing in to your N                                                                               | HS Jobs account:                                                                       |         |
| <u>sign-in</u>                                                                                                    |                                                                                        |         |
| If you've got any questions                                                                                          |                                                                                        |         |
| You can contact:                                                                                                    |                                                                                        |         |
| joebloggs@nhs.net                                                                                                    |                                                                                        |         |
| Regards,<br>NHS Training and Support                                                                                 |                                                                                        |         |
| -                                                                                                    |                                                                                        |         |
| What happens next                                                                                                    |                                                                                        |         |
| The applicant will follow the link in this<br>account, and then read and e-sign their o                              | email, sign in to their NHS Jobs<br>documents.                                         |         |
| You can also:<br>preview the offer letter (PDF, 4 KB) o<br>download the offer letter (PDF, 4 KB)                     | r <mark>1</mark><br>2                                                                  |         |
| 3 Send offer to applicant                                                                                            |                                                                                        |         |
| Privacy policy Terms and conditions Acces                                                                            | sibility_Statement <u>Cookies</u> <u>How.to.create.and.publish.jobs</u><br>© Crown.cop | pyright |

**Tip:** The offer letter document is previewed and downloaded in a portable document format (PDF).

#### Job offer sent to the applicant

This page shows confirmation you've sent the job offer to the applicant.

**Important:** The applicant should read and respond to your email and accept or reject the job offer.

To view the applicants offered the job, complete the following steps:

1. Select the 'View the applicants offered the job' button.

|                                                                     | You're viewing NHS Training and Support <u>Change</u> |
|---------------------------------------------------------------------|-------------------------------------------------------|
| NHS Jobs                                                            | Signed in as Liam M1 Sign Out                         |
| BETA Your <u>feedback</u> will help us to improve this service.     |                                                       |
|                                                                     |                                                       |
| Training and Support Offic<br>job offer sent                        | cer                                                   |
| to Liam MA for NHS Training and Supp                                | port                                                  |
| What happens next                                                   |                                                       |
| The applicant should read and respond to your email.                |                                                       |
| View the applicants offered the job                                 |                                                       |
| Privacy policy Terms and conditions Accessibility Statement Cookies | How to create and publish jobs<br>© Crown copyright   |

You've edited and resent the job offer and reached the end of this user guide.

#### **Reject the conditional offer**

This page gives you instructions for how to reject the conditional offer.

**Important:** You'll only see this page if you're rejecting the conditional offer. Describe why the applicant rejected the offer.

To reject the conditional offer, complete the following steps:

- 1. In the **Reject reason** box, enter the details.
- 2. Select the '<u>Save and continue</u>' button.

|   | Jobs                                                                                           | You're viewing <b>NHS Training and Support</b><br>Signed in as <u>Liam M1</u> | <u>Change</u><br>Sign Out |
|---|------------------------------------------------------------------------------------------------|-------------------------------------------------------------------------------|---------------------------|
|   | BETA Your <u>feedback</u> will help us to improve this service.                                |                                                                               |                           |
|   | Go back       Reject the conditional offer       Describe why the applicant rejected the offer |                                                                               |                           |
| 1 |                                                                                                | 4                                                                             |                           |
| 2 | Save and continue                                                                              |                                                                               |                           |
|   | Privacy policy Terms and conditions Accessibility Statement Cookies                            | How to create and publish jobs                                                | vn copyright              |

## Job offer rejected on behalf of the applicant

This page shows confirmation you've rejected the job offer on behalf of the applicant.

To do a task, complete the following steps:

- 1. Select the 'View who you've offered the job to' button (optional).
- 2. Select the 'Back to all interviewed applicants' link (optional).
- 3. Select the 'Go back to your dashboard' link (optional).

|                                                                     | You're viewing NHS Training and Support <u>Change</u> |
|---------------------------------------------------------------------|-------------------------------------------------------|
|                                                                     | Signed in as <u>Liam M1</u> Sign Out                  |
| BETA Your <u>feedback</u> will help us to improve this service.     |                                                       |
|                                                                     |                                                       |
| Job offer rejected                                                  |                                                       |
| Training and Support Officer, NHS Train                             | ing                                                   |
| and support                                                         |                                                       |
|                                                                     |                                                       |
| You've rejected this job offer on behalf of the applicant.          |                                                       |
| 1 View who you've offered the job to                                |                                                       |
|                                                                     |                                                       |
| 2 Back to all interviewed applicants                                |                                                       |
| Go back to your dashboard 3                                         |                                                       |
|                                                                     |                                                       |
| Privacy policy Terms and conditions Accessibility Statement Cookies | How to create and publish jobs                        |
|                                                                     | © Crown copyright                                     |

**Tip:** To find out how to make an offer to another applicant, go to the '**How to make a job** offer in NHS Jobs' user guide or video from the '**Make a job offer**' section of the '<u>Help and</u> support for employers' webpage. To find out how to end the recruitment, go to the '**How to** end a recruitment in NHS Jobs' user guide or video from the '**End a recruitment**' section of the '<u>Help and support for employers</u>' webpage.

You've rejected the job offer on behalf of the applicant and reached the end of this user guide.